## How to get rid of Facebook App you don't want

STEP 1: Access your "privacy settings" ...

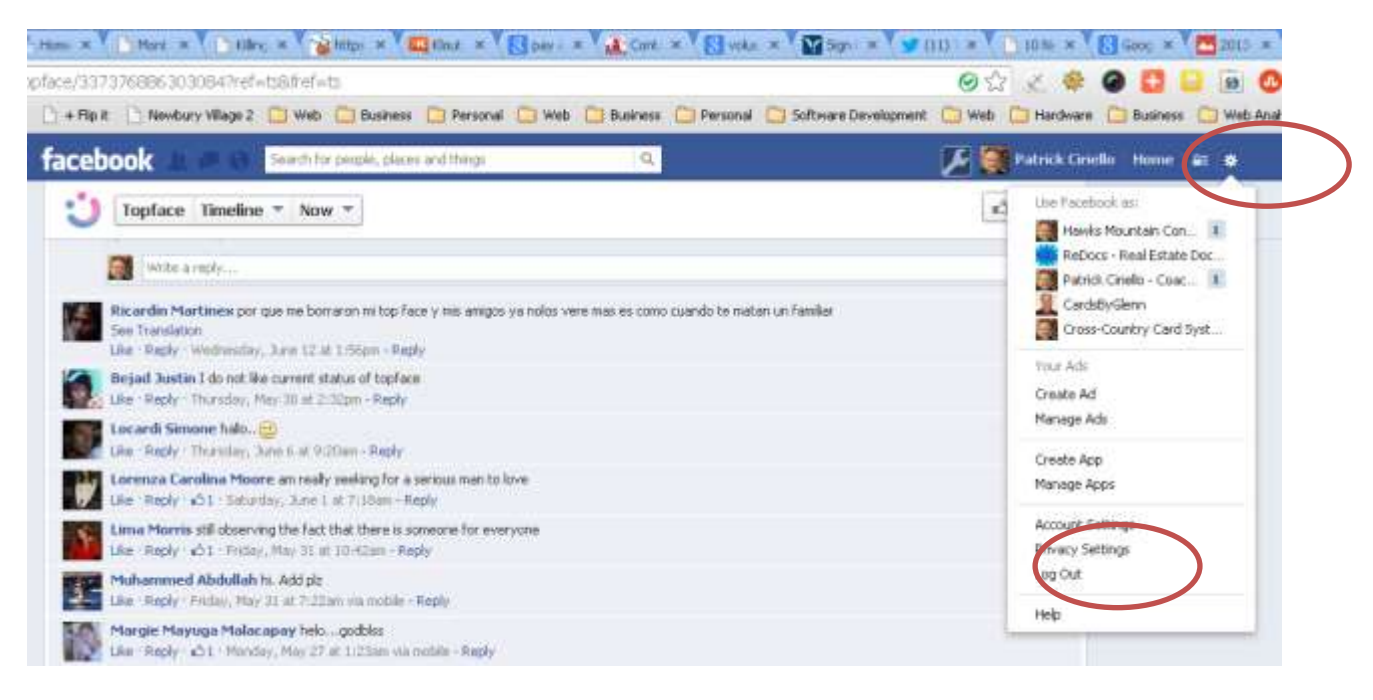

## STEP 2: Select "Apps" ...

| cebook                                                             | Search for people, places and                        | tions I Q                                                                                                    | F 🔤                             | Patrick Ciriello Home         |    |
|--------------------------------------------------------------------|------------------------------------------------------|----------------------------------------------------------------------------------------------------|---------------------------------|-------------------------------|----|
| General<br>Security                                                | App Settings                                         |                                                                                                    |                                 | dangen unen innen             | 1  |
| Privacy<br>Timeline and Tagging                                    | On Facebook, your terms,<br>Why). Apps data have act | profile picture, covier photo, gender, retrievels, username, and use<br>mis to your friends list and any information you choose to make public | rat arm always publicly availed | lable, including to approxide |    |
| <ul> <li>Bioclang</li> <li>Natifications</li> <li>Moble</li> </ul> | Apps you use                                         | Line appl, plughe, genes and veloping on Facebook and<br>above esti-                                                                           | On                              | 1                             | Ed |
|                                                                    |                                                      | () Pinterest                                                                                                    | P.ż.k:                          | Edit                          |    |
| Followers                                                          |                                                      | Tiout .                                                                                                    | R26                             | Edit                          |    |
| Apps<br>Ads                                                        |                                                      | H The Huffington Post                                                                                                    | P.24                            | Edk                           |    |
| Support Ductioned                                                  |                                                      | W Weekly                                                                                                    | Piźk                            | Edk                           | 2  |
|                                                                    |                                                      | Fiverr.com                                                                                                    | Pitk                            | Edd                           | ¢. |
|                                                                    |                                                      | RetworkedBlogs                                                                                                    | Pale                            | Edd                           | 83 |
|                                                                    |                                                      | S Buffer                                                                                                    | Pale                            | Edde                          | -  |
|                                                                    |                                                      | 5 Meetup                                                                                                    | Rék:                            | Edit                          | ŝ. |
|                                                                    |                                                      | Organizing for Action                                                                                                    | R.drk:                          | Lak                           | 0  |
|                                                                    |                                                      | Storeboard                                                                                                    | P.ék                            | Edt                           | 8  |

You may have to click on "show all apps" to see the one you wish to remove. Click on "edit" if you want to limit the access the app has, or click on the "x" to delete it completely.

http://www.hawksmountain.com